## Convertir les documents au format PDF pour réduire leur taille

## Dans LibreOffice :

A partir du Menu Fichier -> Exporter vers -> Exporter directement au format PDF

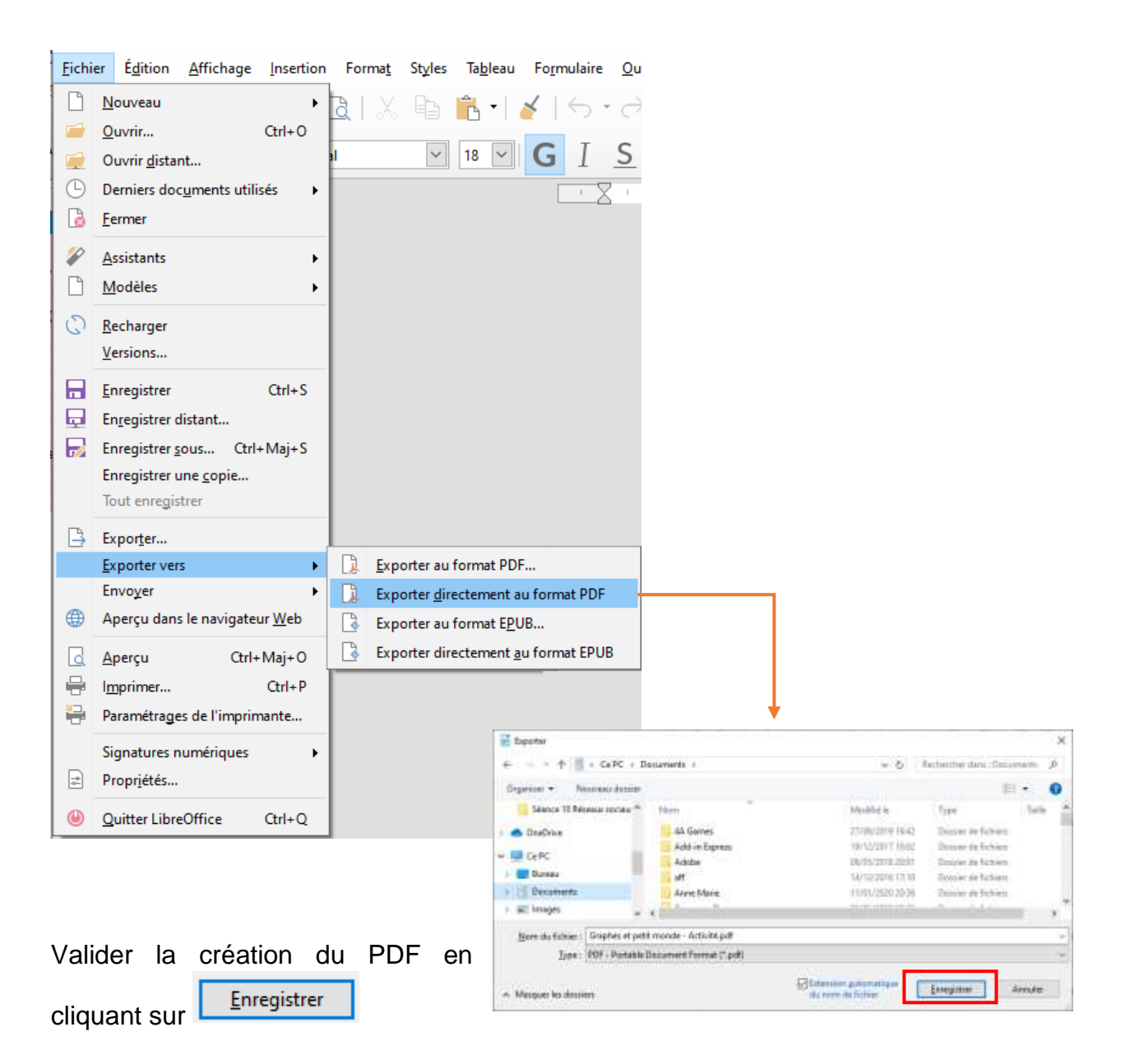

NB : lorsque vous enregistrez votre nouveau fichier PDF, mémorisez le dossier ou vous l'enregistrez. Il sera plus facile de retrouver le fichier PDF pour le transmettre.

## Dans Pack Office :

## A partir du menu Fichier $\rightarrow$ Exporter

|                                                                                                    |                                                           |                                                                                  | Graphes                                                                                                    | el petit monde - Acti                                                                                            |                                                                                                    |                                                                                                    |                      |        |
|----------------------------------------------------------------------------------------------------|-----------------------------------------------------------|----------------------------------------------------------------------------------|----------------------------------------------------------------------------------------------------|----------------------------------------------------------------------------------------------------|----------------------------------------------------------------------------------------------------|----------------------------------------------------------------------------------------------------|----------------------|--------|
| Accupt Accupt | Exporter                                                  | Créer un<br>• La disposit<br>• Le continu<br>• Des shiderer<br>Gener POHY<br>xPS | document PDF/XPS<br>or, la rois on forms, la posica et la<br>ped difficiennen iber medifit<br>esses gotuites sort disposibles sort i                                                                                                    | uruge saft cotum                                                                                                 |                                                                                                    |                                                                                                    |                      |        |
| 1 Sél<br>2 Cli                                                                                                    | lectionner l'option                                       | Créer u                                                                          | ın document P                                                                                                    | DF/XPS                                                                                                    |                                                                                                    |                                                                                                    |                      |        |
|                                                                                                    |                                                           |                                                                                  | Publier comme PDF ou XPS                                                                                                    |                                                                                                    |                                                                                                    |                                                                                                    |                      | ×      |
|                                                                                                    |                                                           |                                                                                  | ← = - + Ⅲ + GePC + I                                                                                                    | Documents +                                                                                                    |                                                                                                    | v & Heite                                                                                                    | rohur dens : Donzene | ala (B |
| Valider la                                                                                                    | a création du fichier Pl<br>sur <sup>P<u>u</u>blier</sup> | DF en                                                                            | Cogeneral * Nouveau docum<br>Cogeneral World *<br>CoeDrine<br>CoeDrine | Nom<br>A Garne<br>Addrin Dyne<br>Addrin Dyne<br>Addri<br>Aft<br>Area Mare<br>Apowersht<br>It roomin - Achritepit | Mustifiele<br>27.002/01110642<br>14.002/01110642<br>14.002/0110042<br>14.002/0110042<br>00040/011110425<br>24.000400011110425 | Type Dassian die Tahlees<br>Gassian die Tahlees<br>Gestaan die Tahlees<br>Gestaan die Tahlees<br>Ontstan die Tahlees<br>Ontstan die Tahlees<br>Ontstan die Tahlees<br>Ontstan die Tahlees<br>Ontstan die Tahlees | 4                    | •      |
| Cocher                                                                                                    | l'option «Taille mi                                       | nimale                                                                           | e Marzar in domen                                                                                                    | ter aper to Cylindia pour                                                                                        | Ageideat (publication<br>on Special<br>internation) Take graduate<br>(publication on Speci                                    | Outs -                                                                                                    | ybles Jan            | AL RET |
| (publicati                                                                                                    | nopuon « raille mill<br>on on ligno) nour r               | ráduire                                                                          | - annohar an gonnan                                                                                                    |                                                                                                    |                                                                                                    | 100 C                                                                                                    |                      |        |
| (publication)                                                                                                    | on en ligne) pour r                                       |                                                                                  |                                                                                                    |                                                                                                    |                                                                                                    |                                                                                                    |                      |        |
| encore pl                                                                                                    | us la taille du fichier PDI                               | F. 🗖                                                                             |                                                                                                    |                                                                                                    |                                                                                                    |                                                                                                    |                      |        |

NB : lorsque vous enregistrez votre nouveau fichier PDF, mémorisez le dossier ou vous l'enregistrez. Il sera plus facile de retrouver le fichier PDF pour le transmettre.